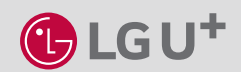

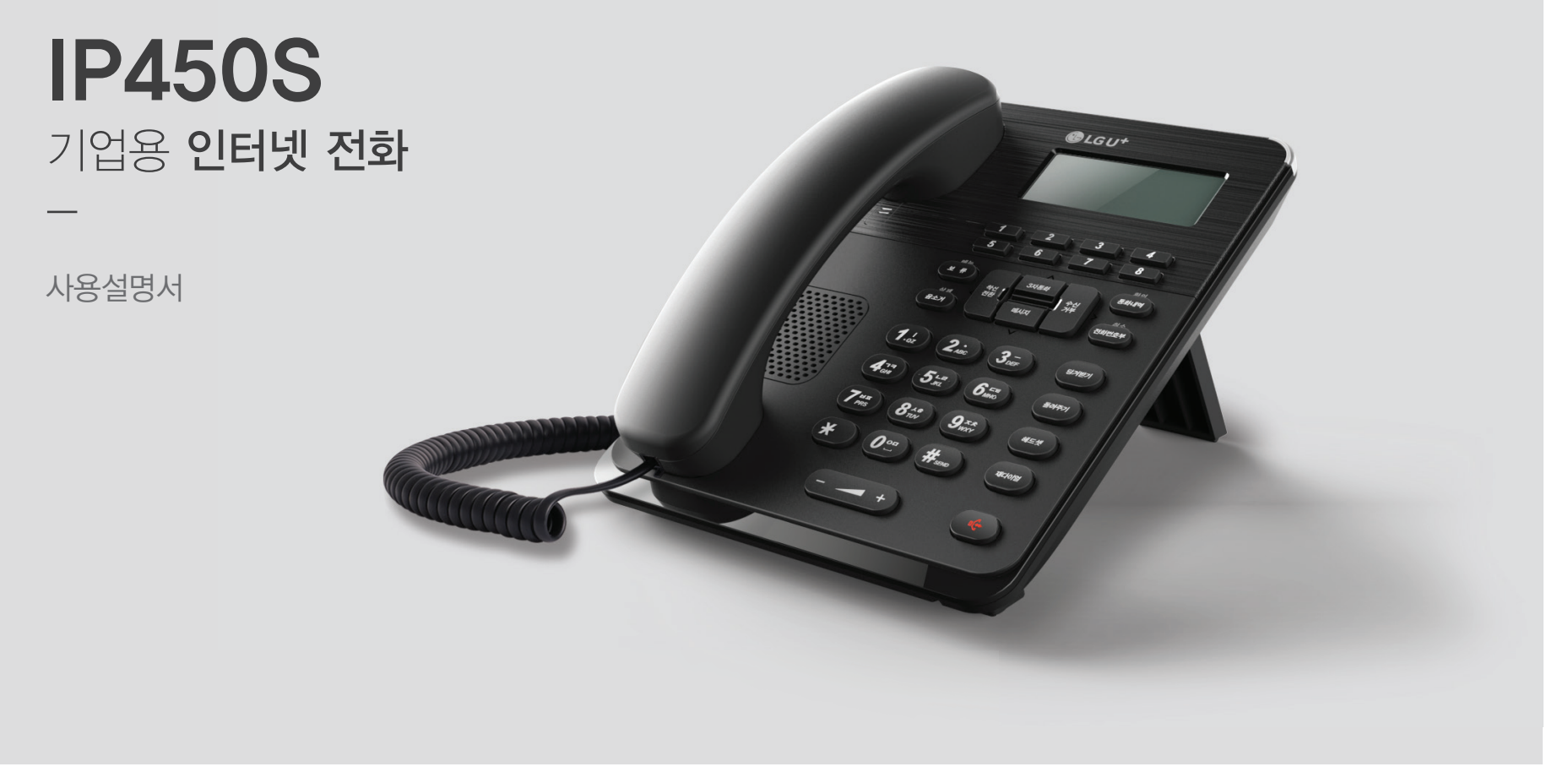

SIP Business phone

고객센터

LG U+ 가입/이용문의 1544-0001 **제품 A/S 문의** 1544-9538 1522-0475 (누리보이스 AS고객센터)

**LG U+ 장애신고** 1544-8585

## CONTENTS

| 03 | 꼭 확인하세요        |  |
|----|----------------|--|
| 05 | 구성품            |  |
| 06 | 각 부의 명칭 및 설명   |  |
| 07 | 케이블 정리         |  |
| 08 | LCD 화면 안내      |  |
| 10 | 설치하기           |  |
| 12 | 네트워크 설정하기      |  |
| 14 | 서비스 설정하기       |  |
| 15 | WEB 접속을 이용한 설정 |  |

| 17 | 문제 해결          |
|----|----------------|
| 18 | 기본기능           |
| 27 | 한글 입력 방법       |
| 28 | 각종 기능 메뉴 설정 방법 |
| 29 | 폐가전 처리 방법      |
| 30 | 제품 보증          |
| 31 | 소비자 피해 보상 규정   |
| 33 | 제품 규격          |

### 꼭 확인하세요!

제품 사용 전 감전, 화재 등 사고를 예방하기 위해 아래 내용을 확인해 주세요. 준수사항을 지키지 않으면 감전, 화재 등의 사고 위험이 있습니다. 읽고 난 사용설명서는 필요할 때마다 꺼내 볼 수 있도록, 잘 보이는 곳에 보관해 주세요.

설치 시 준수사항 · 직사광선이 비추거나 고온 다습한 곳, 춥거나 진동이 심한 곳, 먼지가 많은 곳에는 설치하지 마세요.

- 사용 시 기기 자체에서 열이 발생되므로, 화재 위험이 없는 곳에 설치해 주세요.
- 손상된 전원선, 플러그를 연결하거나, 헐거운 콘센트에 꽂지 마세요. 감전 및 화재 사고의 위험이 있습니다.
- 젖은 손으로 전원선이나 플러그를 만지지 마세요. 감전될 수 있습니다.
- 기기와 함께 제공된 전용 전원선을 사용해 주세요.
- 선반 위나 경사진 장소를 피해, 평편한 곳에 설치해 주세요.

- 사용 시 준수사항 · 휘발성 물질 또는 폭발 위험물이 있는 곳에서 사용하지 마세요.
  - 젖은 손으로 기기를 만지지 마세요.
  - •통화 또는 메시지를 주고 받는 용도로만 사용하세요.
  - 임의로 분해하거나 충격을 가해 기기가 고장 난 경우, 무상 수리 서비스를 받을 수 없으니 주의해서 다뤄주세요.
  - 전원선을 뽑을 때는 선을 잡고 당기지 마세요.
  - 기기에서 이상한 소리, 냄새 또는 연기가 나면 즉시 전원선을 빼세요.

■ 설정 변경 시 준수사항 · 기기를 설치한 후 설정을 변경하면 서비스 장애가 발생할 수 있습니다.

• 전원선의 플러그 부분의 이물질은 마른 헝겊으로 닦아 주세요. 물이 닿으면 감전 및 화재의 위험이 있습니다.

• 벤젠, 시너, 솔벤트 등의 화학약품을 사용하지 마세요.

■ 세척 시 준수사항 ·물기를 꼭 짠 부드러운 헝겊으로 닦아주세요.

### 제품 포장을 개봉한 후 반드시 내용물을 확인하시기 바랍니다.

구성품에 이상이 있는 경우에는 제품을 구입 하신 곳에 문의해 주시기 바랍니다.

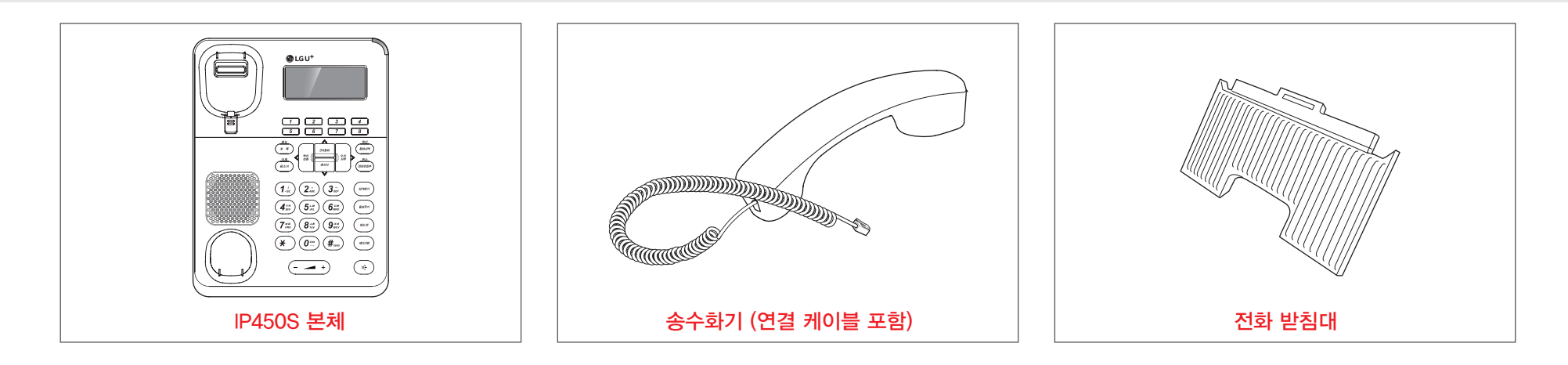

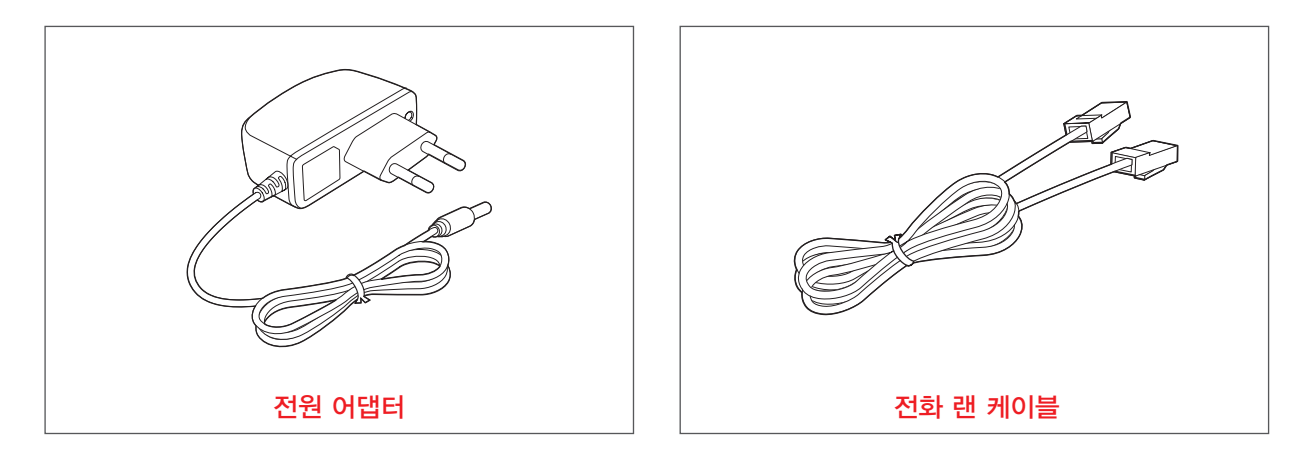

### 각 부의 명칭 및 설명

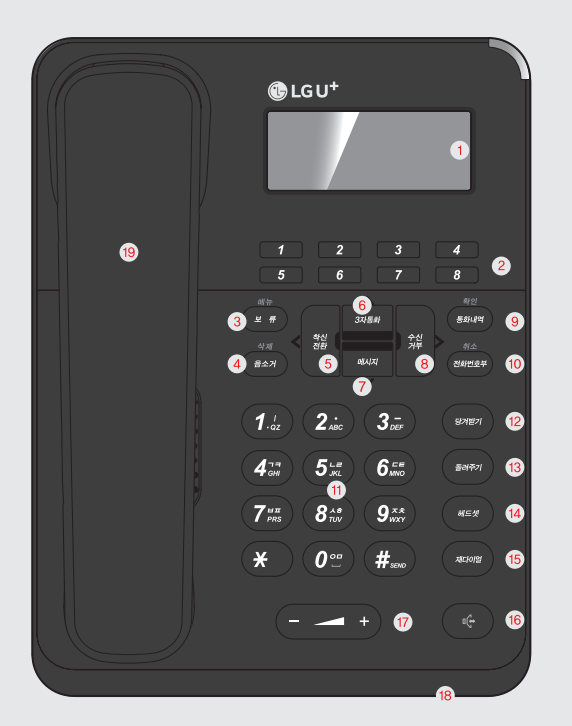

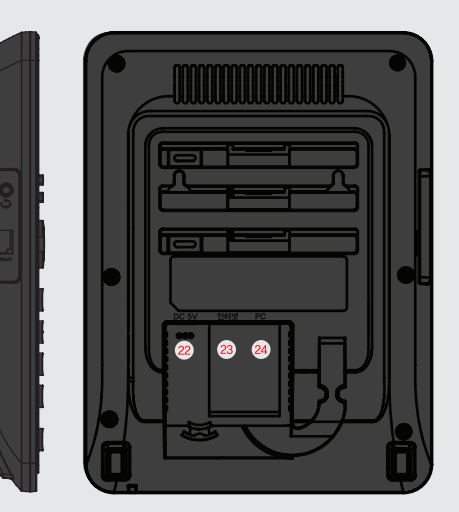

20

21

- ※ 헤드셋잭과 송수화기잭은 3.5mm 플러그 타입으로 꽂으시기 바랍니다.
- \* 누리보이스 전용 헤드셋 사용을 권장드립니다.
   (구매문의: 070-7791-3774)

| LCD화면      | 네트워크 상태, 메시지 수신 여부 등을 표시합니다.                                                                                                    |
|------------|----------------------------------------------------------------------------------------------------|
| 메모리 다이얼키   | 각 버튼에 등록된 전화번호로 전화를 겁니다. (8개)                                                                                                    |
| 메뉴/보류      | 설정메뉴로 들어감/통화 중에 통화 대기 상태가 됩니다.                                                                                                    |
| 음소거/삭제     | 상대방에게 소리가 안들리도록 설정/입력된 내용 삭제합니다.                                                                                                    |
| 착신전환       | 전화가 오면 다른 전화기로 받을 수 있도록 설정합니다.                                                                                                    |
| 3자통화       | 3명이 동시에 통화를 할 수 있도록 합니다.                                                                                                    |
| 메시지        | 메시지 메뉴를 시작합니다.                                                                                                    |
| 수신거부       | 모든 전화에 대해 수신을 거부합니다.                                                                                                    |
| 통화내역/확인    | 최근 통화내역을 검색/선택된 내용을 적용합니다.                                                                                                    |
| 전화번호부/취소   | 등록된 전화번호를 검색/설정하던 내용을 취소합니다.                                                                                                    |
| 번호/문자키     | 전화번호를 입력하거나 문자를 입력할 때 사용합니다.                                                                                                    |
| 당겨받기       | 다른 전화기에 수신된 전화를 당겨받습니다.                                                                                                    |
| 돌려주기       | 다른 전화기로 전화를 돌려줍니다.                                                                                                    |
| 헤드셋        | 헤드셋으로 통화를 합니다.                                                                                                    |
| 재다이얼       | 가장 최근에 건 번호로 다시 연결합니다.                                                                                                    |
| 스피커폰       | 스피커폰으로 통화를 합니다.                                                                                                    |
| Volume -/+ | 헤드셋으로 통화를 합니다.                                                                                                    |
| 마이크        | 스피커폰 통화 시 음성을 전달합니다.                                                                                                    |
| 핸드셋        | 핸드셋을 들고 상대방과 통화가 가능합니다.                                                                                                    |
| 헤드셋잭       | 헤드셋을 연결하여 통화가 가능합니다.                                                                                                    |
| 송수화기 연결잭   | 송수화기와 연결합니다.                                                                                                    |
| DC 5V 전원   | 표준어댑터(DC5V2A)전원과 연결합니다.                                                                                                    |
| 인터넷        | 외부의 인터넷선과 연결합니다.                                                                                                    |
|            |                                                                                                    |
|            | LCD확면<br>메모리 다이얼키<br>메뉴/보류<br>음소거/삭제<br>착신전환<br>3자통화<br>메시지<br>수신거부<br>통화내역/확인<br>전화번호부/취소<br>번호/문자키<br>당겨받기<br>동려주기<br>헤드셋<br>재다이얼<br>소피커폰<br>Volume -/+<br>마이크<br>핸드셋<br>헤드셋 제<br>수 하기 연결잭<br>이도 5V 전원<br>인터넷 |

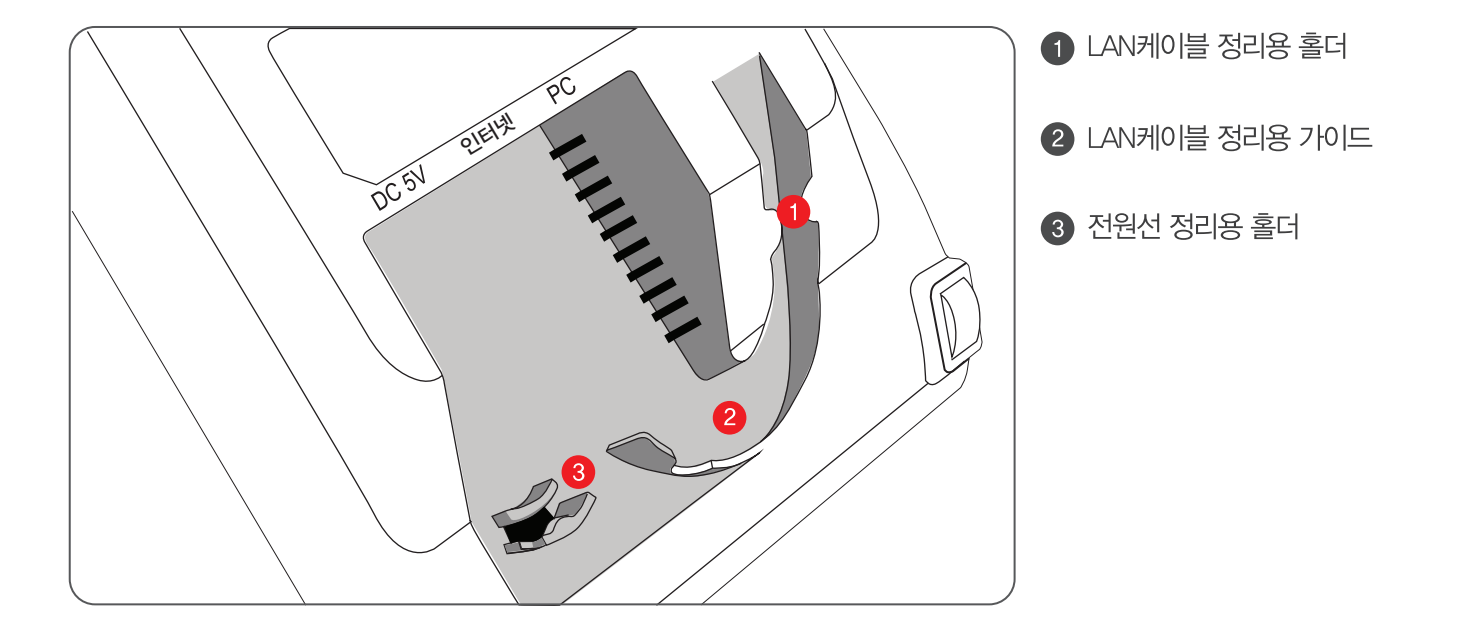

케이블 연결 후 바닥면의 케이블 홀더를 이용하여 케이블을 고정해야 합니다. 케이블 홀더는 전원선용과 LAN케이블용이 분리되어 있습니다. LAN케이블용 가이드를 이용하여 편리하게 케이블 정리를 할 수 있습니다.

### 케이블 정리

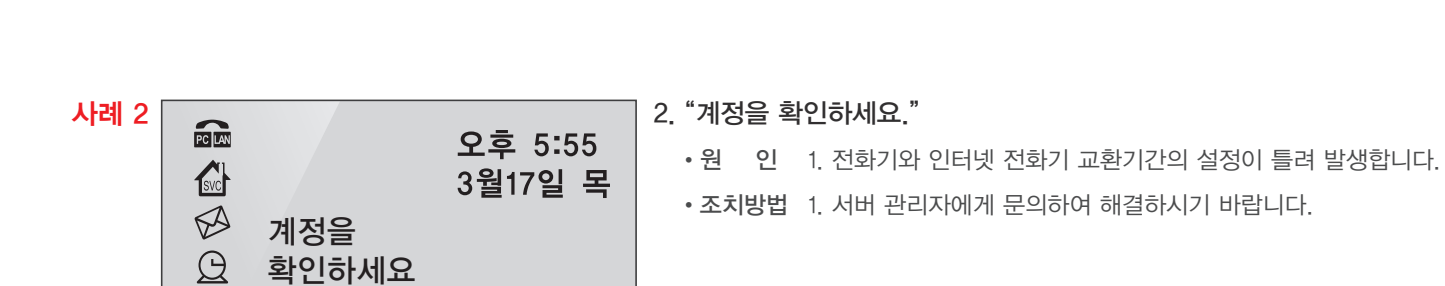

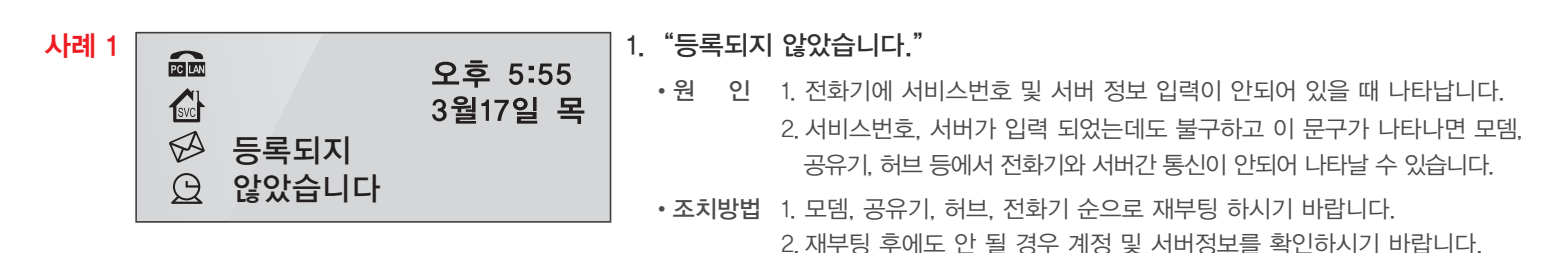

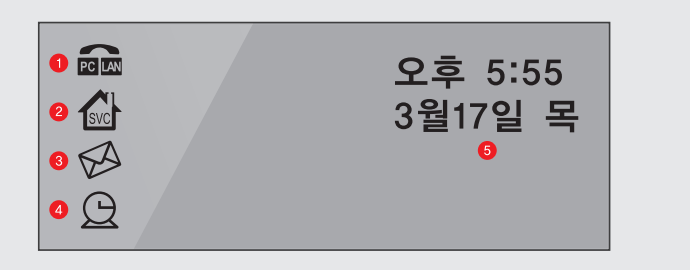

|   | 상태표시      | 상태표시 설명                               |
|---|-----------|---------------------------------------|
| 0 | 비트워크 연결상태 | LAN과 PC의 네트워크 연결 상태를 표시합니다.           |
| 2 | 이 서비스 상태  | 전화기 사용가능여부를 표시합니다. (깜박거리면 사용 불가능합니다.) |
| 3 | 에시지 알림    | LCD상에 표시되어 있으면 메시지가 수신됨을 알립니다.        |
| 4 | ) 알람기능    | 사용하지 않는 기능입니다.                        |
| 6 | )人 小 开 人  | 현재 시간옥 나타냅니다                          |

### LCD 화면 안내

기업용 인터넷 전화기

3. "IP가 중복 되었습니다"

### Ø IP가 • 조치방법 1. 사용하지 않는 IP를 전화기에 입력 하시기 바랍니다. $\Theta$ 중복 되었습니다 사례 4 PC LAN SVC A 인터넷케이블연결 Q 확인해주세요(13) 사례 5 PC LAN NURIVOICE SVC 시작중입니다. A Q 사례 6 PC LAN IP를 할당 SVC 받고 있습니다 A Q

오후 5:55

3월17일 목

LCD 화면 안내

사례 3

PC LAN

SVC

# 4 "인터넷 케이블 연결 확인해주세요"

입력 했을 때 나타납니다.

(12p 네트워크 설정하기 참고)

- 원 인 1. 인터넷 포트에 LAN선이 빠져있는 상황일 때 나타납니다.
- 조치방법 1. LAN선이 인터넷 포트에 연결되어 있는지 확인해 주시기 바랍니다. 2. 공유기 또는 스위치의 연결 상태를 확인해주시기 바랍니다.

• 원 인 1. 고정 IP 일 때 발생되며 다른 사람이 사용하고 있는 IP를 전화기에

5. "시작중입니다" • 원 인 1 IP설정 문제로 1분이상 부팅이 되지 않는 상황일 때 나타납니다 • 조치방법 1. 메뉴 버튼을 눌러 IP설정을 확인해주시기 바랍니다.

6. "IP를 할당 받고 있습니다"

• 원 인 1. 유동 IP 모드인 경우 나타나며 IP를 모뎀 또는 공유기에서 IP를 할당 받으려고 할 때 나타납니다.

• 조치방법 (1분 이상 IP를 할당 받지 못하는 경우)

1. 모뎀, 공유기, 전화기 순으로 약 5분 간격으로 재부팅 하시기 바랍니다.

2. 고정 IP를 사용하는 환경인 경우에는 고정 IP를 입력 하시기 바랍니다.

(12p 네트워크 설정하기 참고)

| ) 신원 어댑터 포트 | 5V, 2A 어댑터             |
|-------------|------------------------|
| 인터넷 포트      | 100Mbps 이더넷 인터페이스(RJ45 |
| PC 포트       | 100Mbps 이더넷 인터페이스(RJ45 |

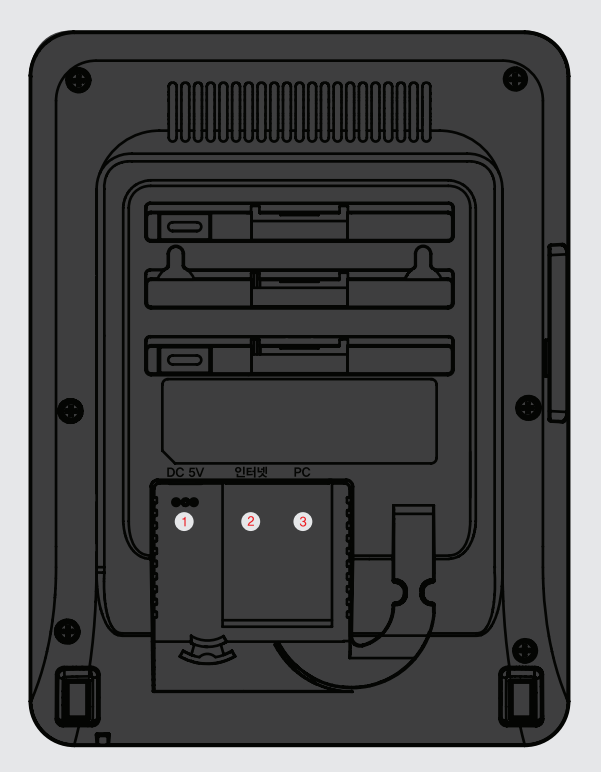

### 케이블 연결하기(후면부 구성)

설치하기

### 광랜 직접 연결 사용 고객의 설치 방법

### DC 5V 91619 PC PC ② 컴퓨터선 인터넷 ① 인터넷선

#### 방법A. 광랜 사용고객

① 광랜에 연결된 인터넷 선을 인터넷 포트에 연결합니다. ② 컴퓨터와 연결된 선을 PC 포트에 연결합니다. ※VDSL, 광랜 연결시 NAT설정이 필요합니다. ③ 전원 어댑터를 연결합니다.

광랜 공유기 연결 방법

( DC 5V ③ 전원

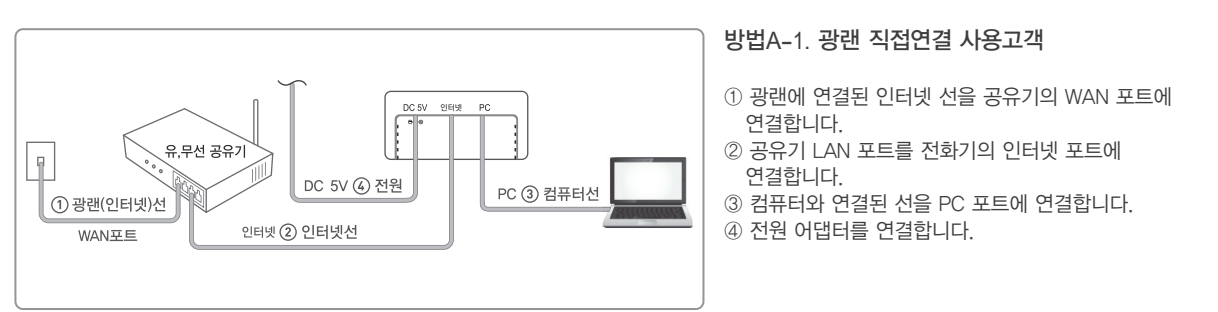

### VDSL, 케이블모뎀 사용고객의 설치 방법

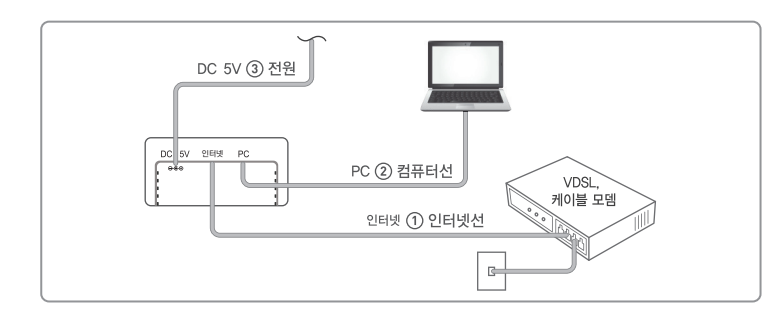

② 컴퓨터와 연결된 선을 PC 포트에 연결합니다. ③ 전원 어댑터를 연결합니다. \* VDSL, 광랜 연결시 NAT설정이 필요합니다.

① 모뎀의 LAN 포트와 전화기 인터넷 포트에 인터넷 선을 연결합니다.

방법B. VDSL, 케이블모뎀 사용고객

### 광랜 공유기 연결 방법

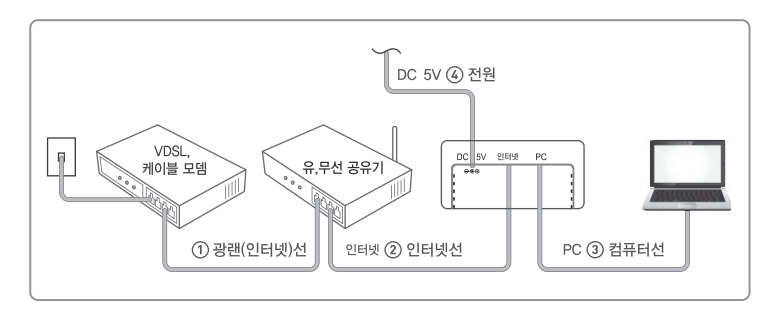

방법B-1. 광랜에 공유기 연결 방법

① 모뎀의 유무선 공유기를 연결합니다. ② 공유기 LAN 포트와 전화기 인터넷 포트를 연결합니다. ③ 컴퓨터와 연결된 선을 PC 포트에 연결합니다. ④ 전원 어댑터를 연결합니다.

### 유동 IP 사용방법

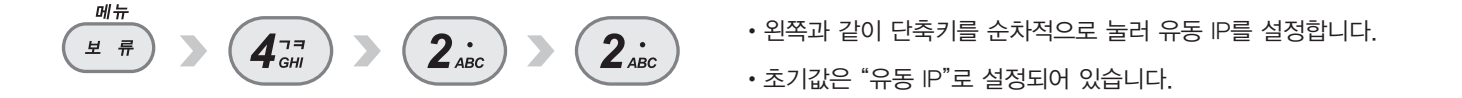

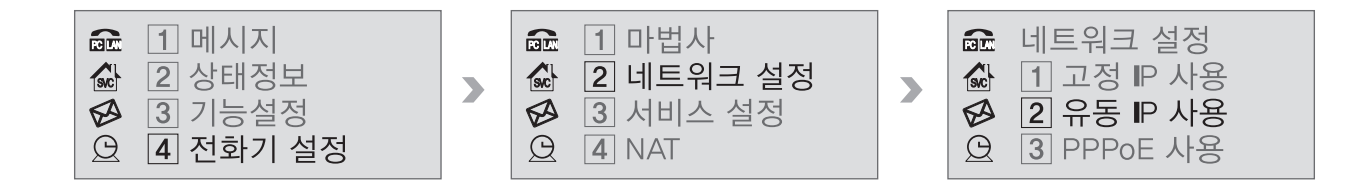

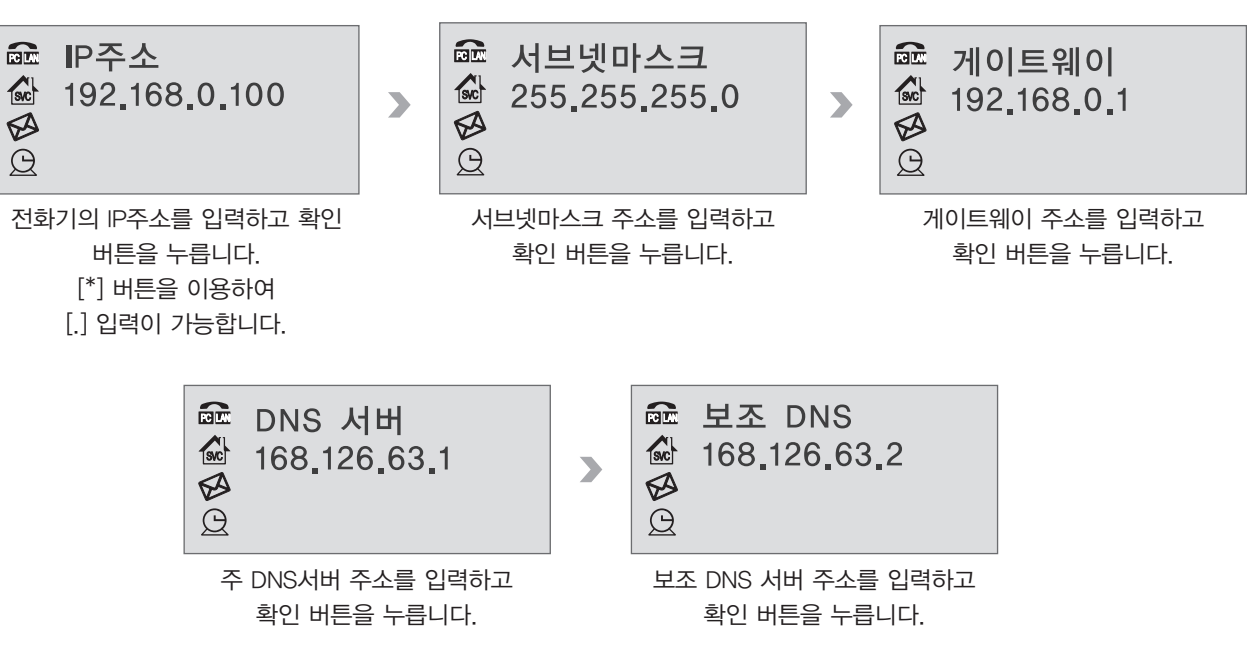

• 아래와 같이 단축키를 순차적으로 눌러 고정 IP 설정으로 이동합니다. **2**<sup>*i*</sup> 보 류 **4**77 GHI 1.<sub>qz</sub>

### 고정 IP 사용방법

메뉴

### 네트워크 설정하기 - 프로토콜 세부설정

>

### 서비스 설정하기 - 서비스(VOIP) 세부설정

### LCD화면 설정방법

LCD에 표시이름이 보이면 서비스 등록이 완료된 상태입니다. 표시이름을 입력하지 않으면 전화번호가 보여집니다.

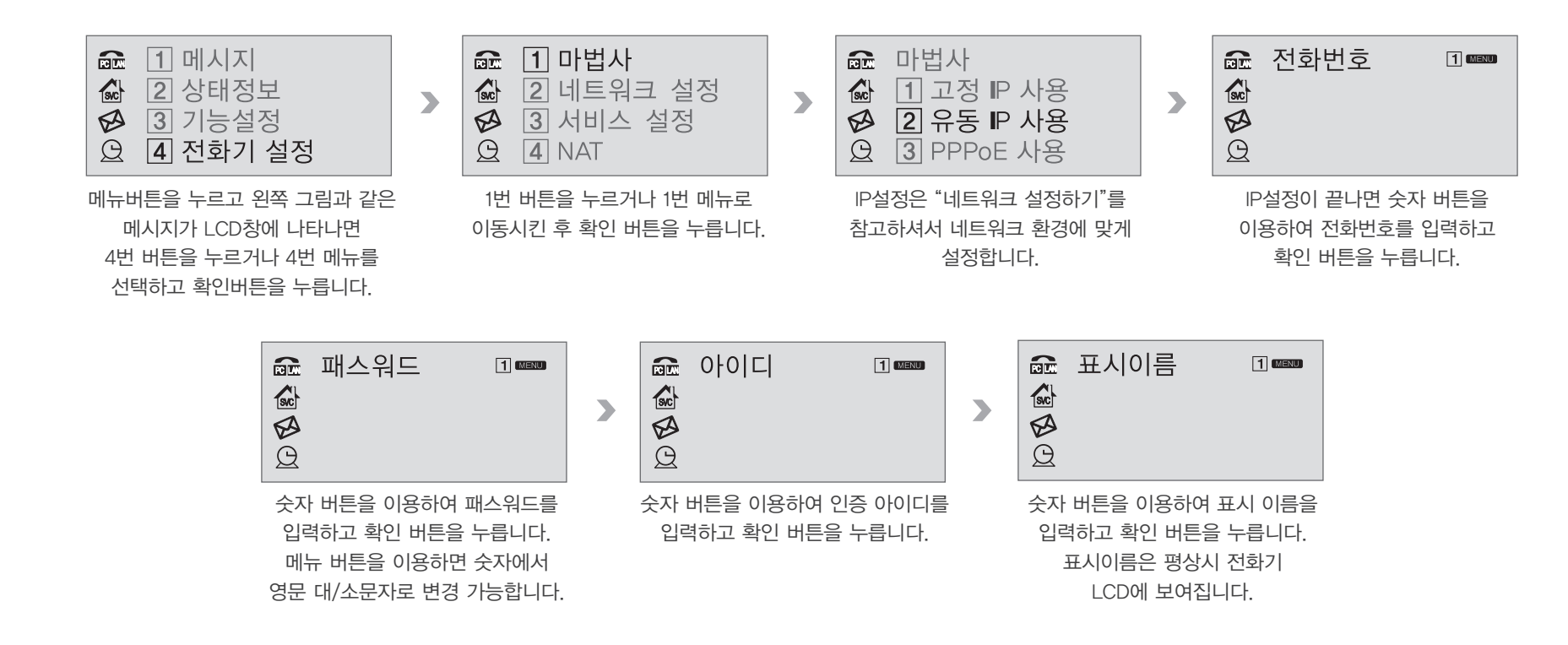

### WEB접속을 이용한 설정

### 전화기 버튼을 이용하여 IP확인

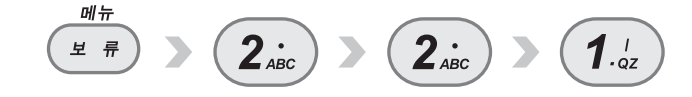

### 인터넷 주소창에 https://IP주소:88을 입력하여 Web접속

## 

#### 아이디와 암호를 입력하여 로그인

아이디 : user 암호 : mac주소중간4자리\*mac주소뒤4자리 예) mac주소가 aabb.ccdd.eeff 일 경우 암호는 ccdd\*eeff

mac 주소 확인 : 메뉴 > 2. 상태정보 > 4. mac 주소

| Windows 보안 🗙                                                                                                    |  |  |  |  |
|----------------------------------------------------------------------------------------------------|--|--|--|--|
| The server 192.168.20.209 is asking for your user name and password.<br>The server reports that it is from 192.168.20.209. |  |  |  |  |
| user<br>●●●●●●●●●●<br>□ 내 자격 증명 기억                                                                                         |  |  |  |  |
| 확인 취소                                                                                                    |  |  |  |  |

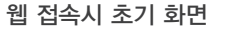

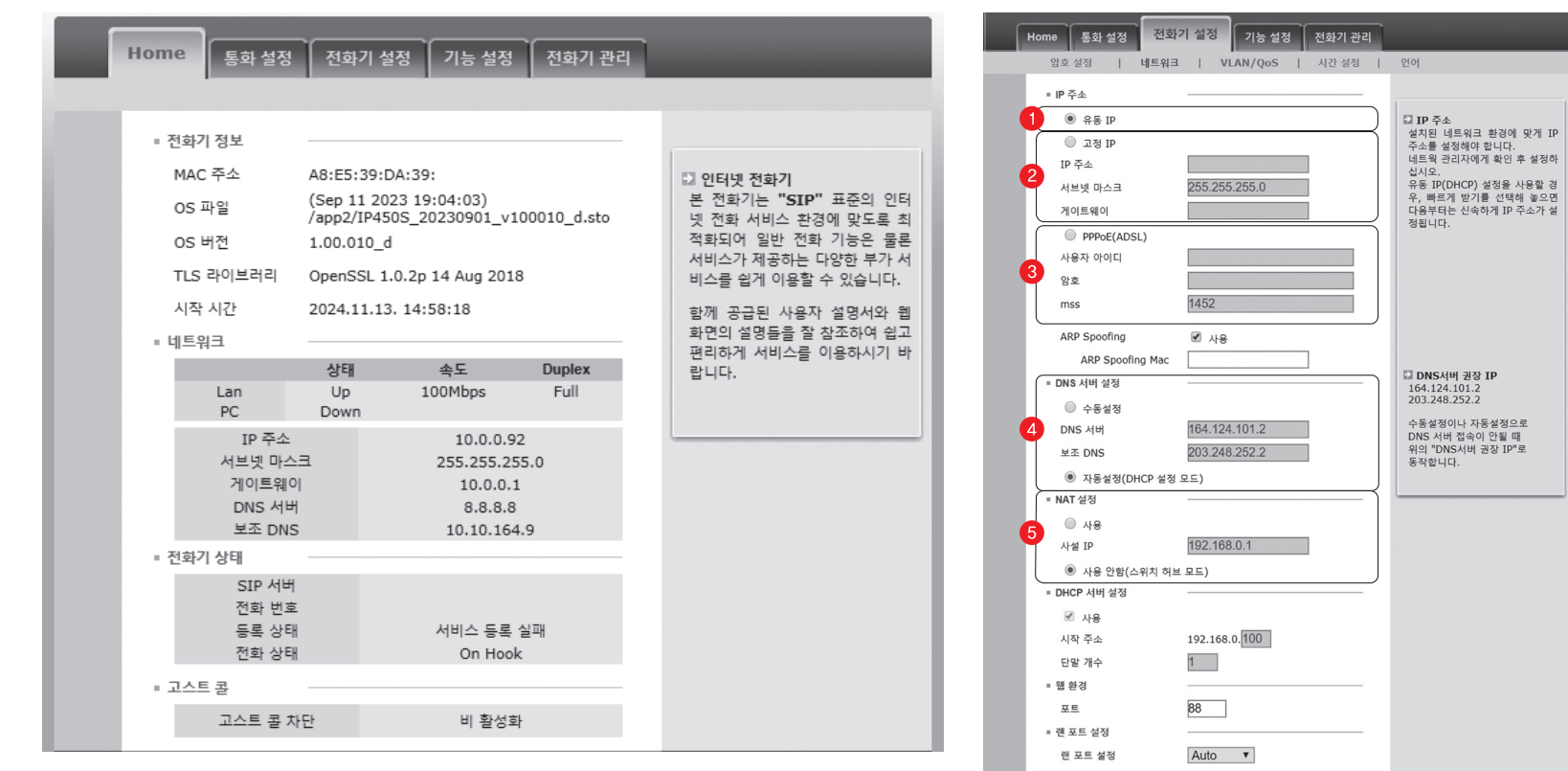

### WEB접속을 이용한 설정

● 유동IP 설정

② 고정ⅠP 설정

B PPPoE 등록

④ DNS 서버 설정

In the second second secon

변경 취소

### 간단한 증상 해결 방법

| 증상                 | ▶ 이렇게 조치 하세요.                                                                                                    |  |  |
|--------------------|----------------------------------------------------------------------------------------------------|--|--|
| 통화 중 대기가 안됩니다.     | 전화기에서 통화 중 대기 설정을 확인해 주세요                                                                                                    |  |  |
| 당겨받기가 안됩니다.        | 당겨받기 그룹이 설정되어야 합니다. 당겨받기 그룹 설정은 서비스 사업자에게 문의 하세요.<br>당겨받기 코드 입력이 되었는지 확인하세요.                                                              |  |  |
| 시간이 표시되지 않습니다.     | 시간서버로부터 시간을 내려 받지 못하는 상황으로 서버를 변경해야 합니다.<br>시간서버 변경은 서비스 사업자로 문의하세요.                                                                      |  |  |
| 벨소리가 작습니다.         | 수화기를 내려놓은 상태에서 Volume 버튼을 눌러서 조절하세요.                                                                                                    |  |  |
| 상대방의 목소리가 작게 들립니다. | 수화기를 들고 Volume 버튼을 눌러서 조절하세요.                                                                                                    |  |  |
| 발신번호표시가 되지 않습니다.   | 부가서비스 신청을 해야 합니다. 신청은 사업자에게 문의하시기 바랍니다.                                                                                                   |  |  |
| 통화 중 잡음이 발생합니다.    | 인터넷 전화기는 네트워크를 이용하여 음성을 전달합니다.<br>네트워크 상태 즉 인터넷 속도가 외부의 영향으로 갑자기 느려질 때 발생할 수 있습니다.                                                        |  |  |
| 등록되지 않았습니다.        | 서버 설정이 잘못되거나 해당 서비스에 맞지 않는 OS가 탑재되어 있는 경우로 서비스 사업자에게 문의하세요.<br>네트워크 상태, 구성에 문제가 있어 서버에 정상적으로 연결 할 수 없는 경우로 서비스 사업자에게 문의하여<br>점검을 받아야 합니다. |  |  |

전화걸기 / 핸드셋 통화

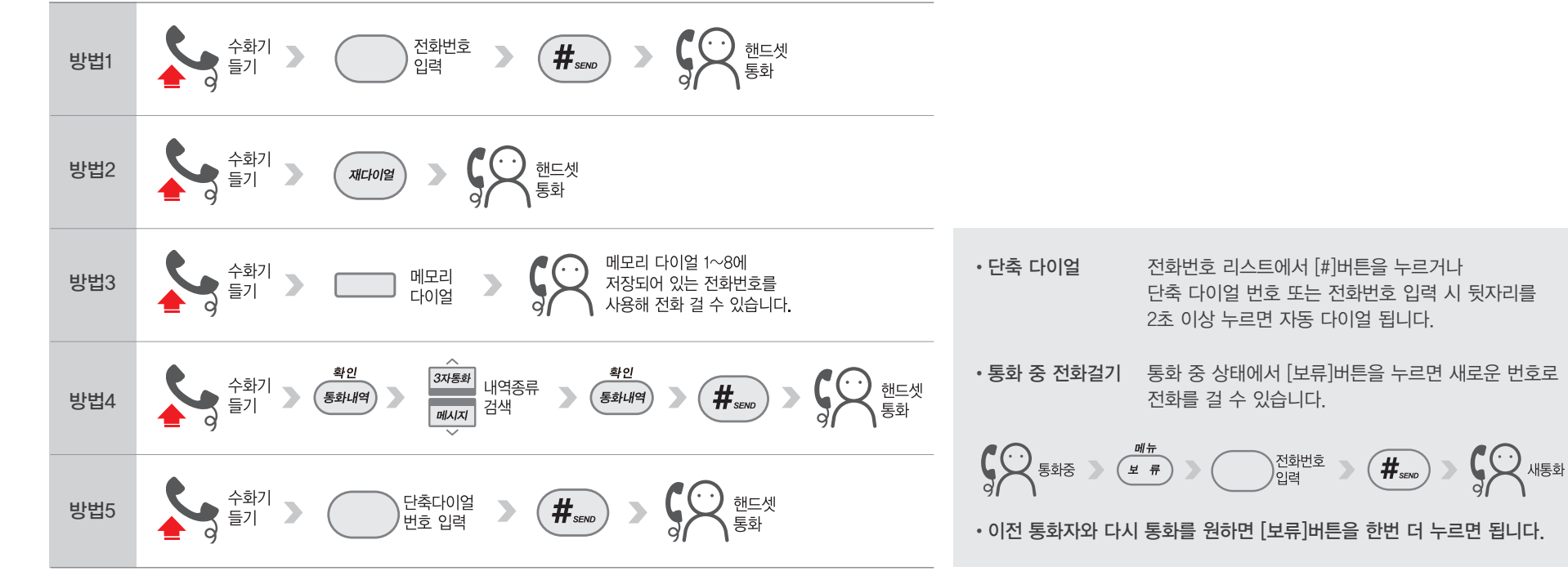

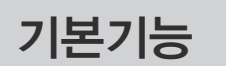

전화걸기 / 스피커폰 통화

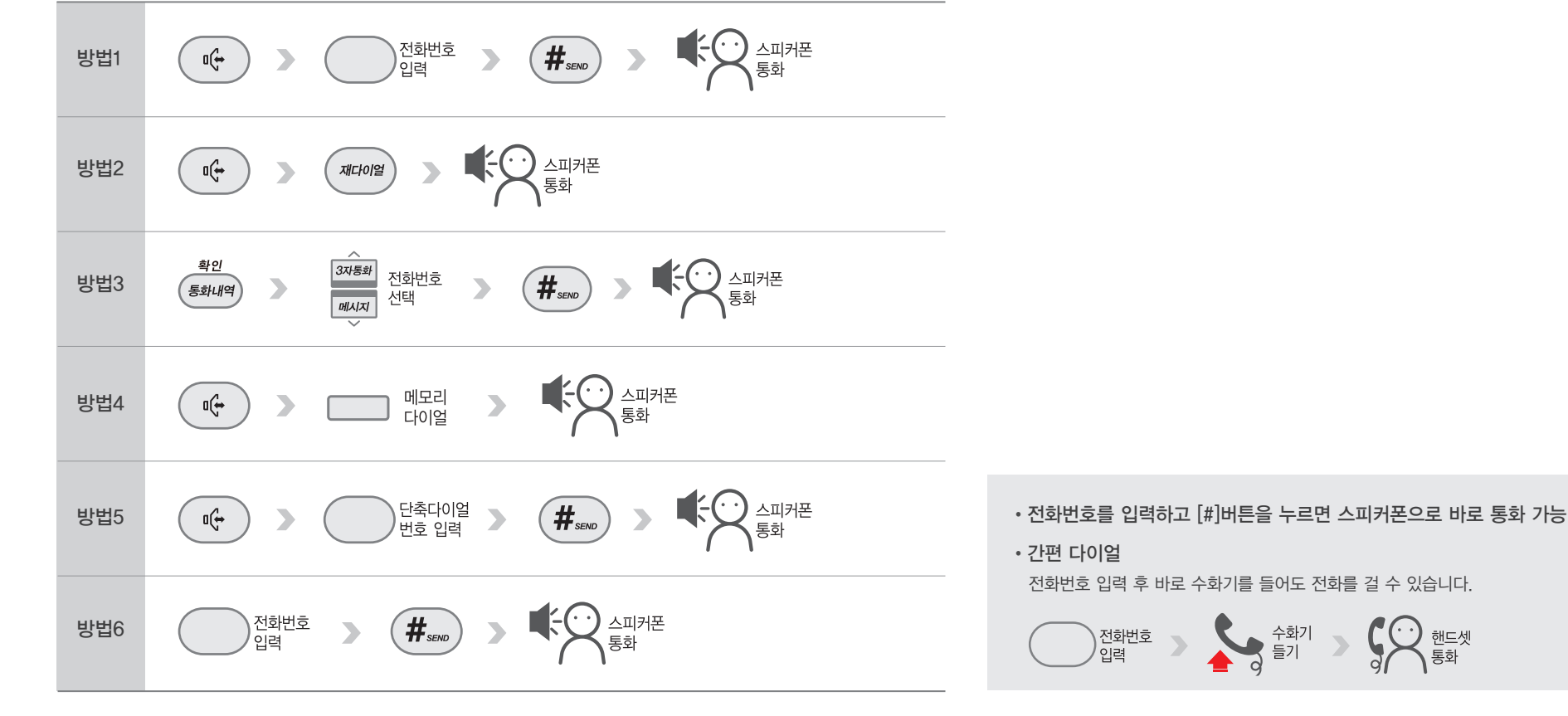

IP450S Manual

### 전화걸기 / 헤드셋 통화

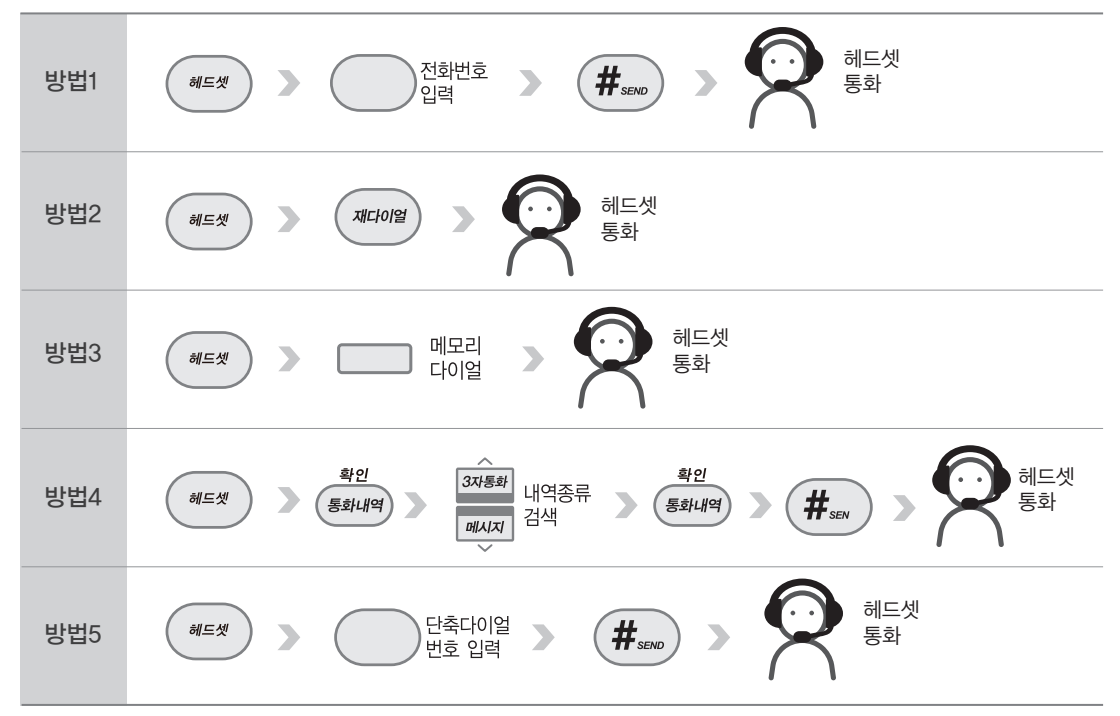

- 헤드셋 우선 설정 웹페이지 : 기능설정 〉 전화기 기능 〉 헤드셋 우선 설정 에서 설정 가능합니다.
- 전화를 걸면 헤드셋으로 통화가 연결됩니다.

① 통화 중 대기 기능을 설정할 경우 통화 상태에서 다른 전화가 왔을 때 [보류]버튼을 누르면 다른 전화를 받을 수 있습니다. ② 통화 중 한 번 더 [보류]버튼을 누르면 이전 통화자와 다시 통화가 가능합니다.

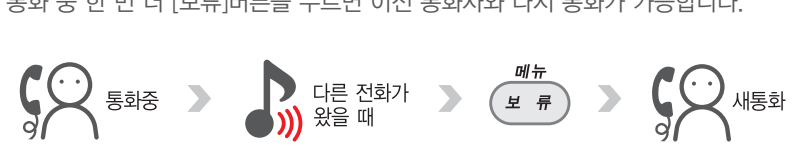

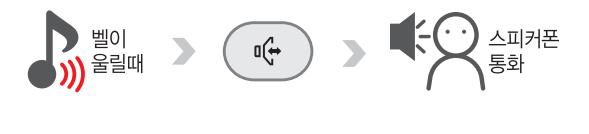

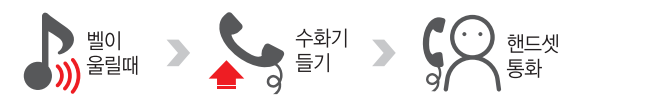

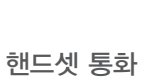

스피커폰 통화

통화 중 다른 전화 받기

전화 받기

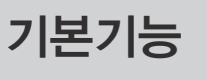

헤드셋 통화

취소

전화번호부

### 전화 번호부 입력

통화 내역에 저장되어 있는 전화번호를 검색하여 전화번호부에 저장할 수 있습니다. 통화 내역을 선택 후 [보류] 버튼을 누르면 저장이 가능합니다. 단축다이얼 버튼은 두 자리 수로 입력되며 최대 99번까지 지정할 수 있습니다. 예) [00], [01]~[99]

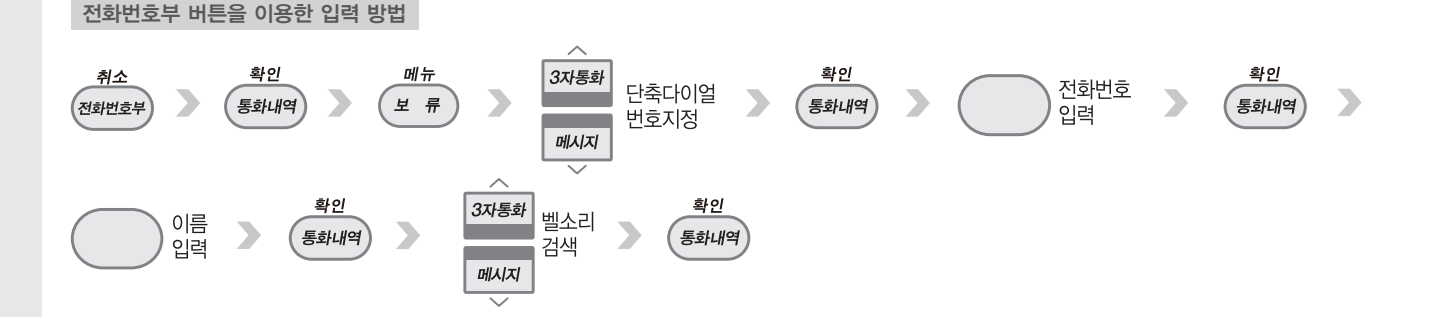

#### 전화번호부 검색 통화

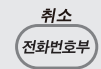

전화 번호부를 검색하여 [#]버튼을 누르면 바로 전화 걸 수 있습니다.

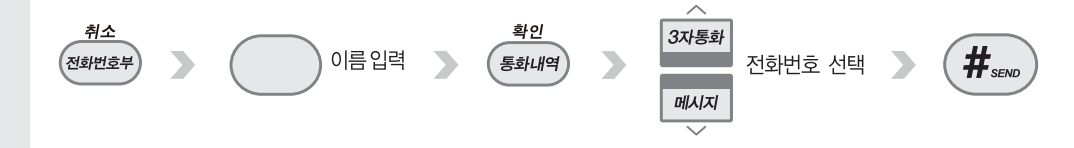

### 통화 내역

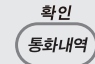

통화내역 버튼을 누르면 [발신통화], [수신통화], [부재중전화]의 내역을 확인할 수 있습니다.

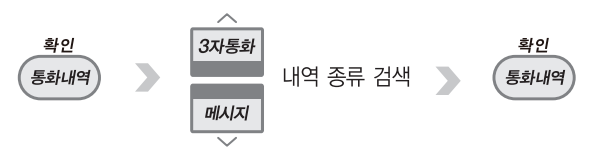

메뉴

(보류)

삭제 음소거

당겨받기

#### 메모리 다이얼키

① 번호 저장 방법 : 전화번호 입력 후 저장할 메모리(다이얼키)를 누르면 원하는 번호를 저장합니다.
 ② 번호 변경 방법 : 전화번호 입력 후 저장할 메모리(다이얼키)를 누르면 변경됩니다.
 ③ 저장 번호 삭제 : 웹페이지에서 삭제할 수 있습니다. 단, 덮어쓰기는 가능합니다.

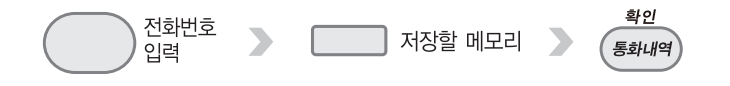

### 보류

(1) 통화 중 다른 용건으로 전화 통화를 할 수 없는 경우 상대방과의 통화를 잠시 보류할 수 있습니다.
 (2) 통화 중 다른 전화가 걸려오면 [보류] 버튼을 눌러 새로 걸려 온 전화와 통화할 수 있습니다.
 다시 [보류] 버튼을 누르면 이전 통화자와 통화가 가능합니다.

### 음소거

통화 중 [음소거] 버튼을 눌러 송화음을 차단할 수 있습니다.

### 당겨받기

같은 당겨받기 그룹 안에 있을 경우, 다른 전화의 벨이 울릴 때 자신의 전화로 받을 수 있는 기능입니다. '당겨받기 코드'를 확인하려면 관리자에게 문의가 필요합니다. 기능메뉴(P27)의 기능설정→당겨받기 메뉴를 확인하시기 바랍니다.

< <sup>착신</sup> 전환

수신 거부 >

### 착신전환

전화가 오면 다른 전화기로 받을 수 있도록 설정합니다. 무조건 착신전환 방법으로 설정할 수 있으며, 설정 시 LCD상에 '착신전환' 문구가 깜박입니다.

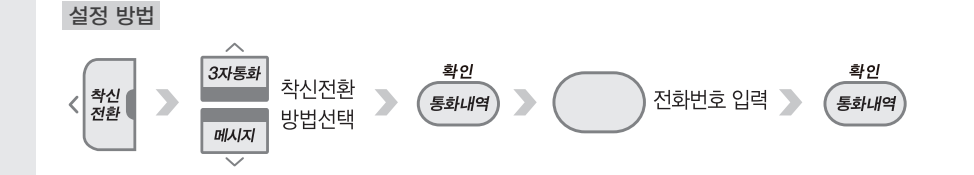

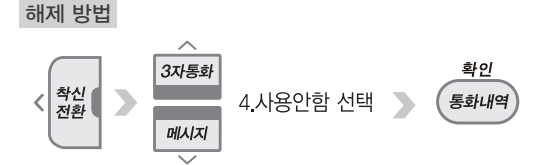

### 수신거부

전화가 와도 벨이 울리지 않는 기능입니다.

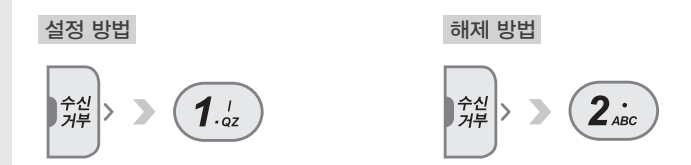

### 3자 통화

동시에 3인과 통화할 수 있는 기능으로 '통화 중 3자에게 전화 걸기'와 '통화 중 대기' 2가지 경우를 이용하여 3자 통화를 할 수 있습니다.

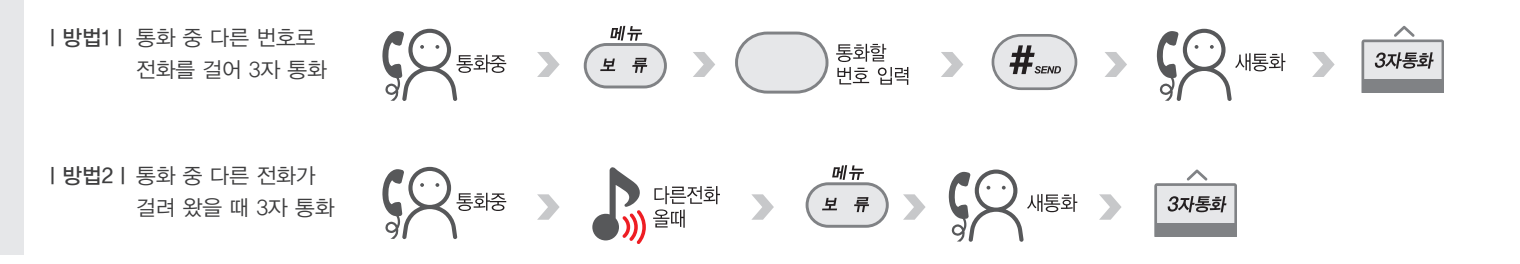

### 돌려주기(전달)

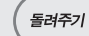

재다이얼

메시지

(- 🗕 +)

걸려온 전화를 같은 그룹 내 다른 전화번호나 다른 전화기로 돌려줄 수 있습니다.

#### | 방법1 | 통화 후 돌려주기

걸려온 전화의 내용을 알려주고 전화를 돌려줄 수 있습니다.

#### | 방법2 | 즉시 돌려주기

걸려온 전화를 다른 사람에게로 바로 돌려줄 수 있습니다.

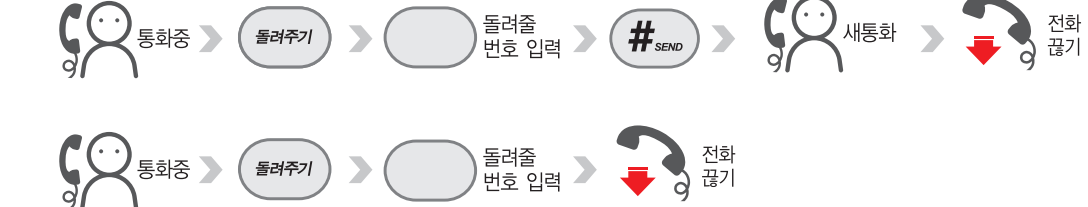

#### 재다이얼

직전에 발신했던 전화번호로 전화를 걸 수 있습니다.

### 메시지

SMS 단문 문자메시지를 송수신할 수 있습니다.
 세비스 제공은 관리자에게 문의가 필요합니다.

### 볼륨조절

① 수화기 소리 크기 조절 : 수화기를 든 상태에서 볼륨 버튼을 눌러 수화기 소리 크기를 조절할 수 있습니다.
 ② 벨소리 크기 조절 : 대기 상태에서 볼륨 버튼을 눌러 벨소리 크기를 조절할 수 있습니다.
 ③ 스피커 소리 크기 조절 : 스피커 폰 버튼을 누르고 볼륨 버튼을 눌러 스피커 소리를 조절할 수 있습니다.

LCD 조명 유지시간

설정 방법 *메뉴* 

보 류

전화기 LCD 조명 시간을 조정할 수 있습니다. 기본 값은 0(초)로 되어 있으며, 최대 24시간까지 설정이 가능합니다.

#### 설정 방법

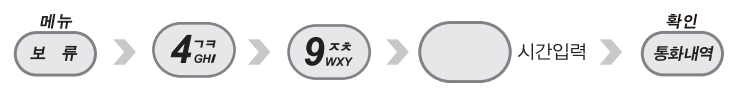

**1**.<sub>qz</sub>

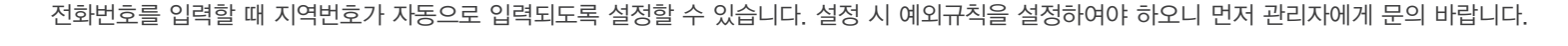

지역번호 입력 📃

확인

통화내역

설정 방법 에뉴 보류 3 3cF 1.gz 3 월 일소리 검색 3 통화내역 메시지

원하시는 벨소리를 찾아 쉽게 변경할 수 있습니다.

3\_-

6 EE

### 벨소리 변경

자동 지역번호

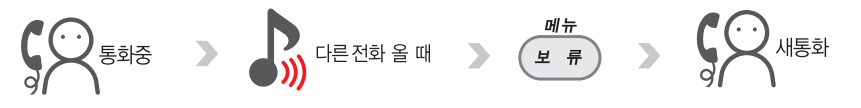

걸려온 전화를 같은 그룹 내 다른 전화번호나 다른 전화기로 돌려줄 수 있습니다.

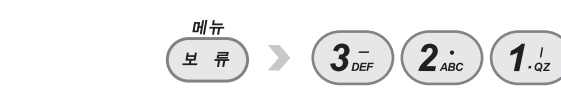

설정 방법

통화 중 대기

수신 방법

### 기본기능

### 한글 입력 방법

| 자음 | 버튼                                                                                                    |
|----|----------------------------------------------------------------------------------------------------|
| Г  |                                                                                                    |
| 7  |                                                                                                    |
| רר |                                                                                                    |
| L  |                                                                                                    |
|    | <b>6</b> <sup>ce</sup>                                                                                                  |
| E  | <b>6</b> <sup>ce</sup> <b>6</b> <sup>ce</sup>                                                                           |
| CC | 6 <sup>ce</sup> 6 <sup>ce</sup> 6 <sup>ce</sup>                                                                         |
| 2  |                                                                                                    |
|    | <b>0</b> <sup>••</sup> <b>0</b> <sup>••</sup>                                                                           |
| н  |                                                                                                    |
| ш  |                                                                                                    |
| Ш  | <b>7</b> <sup>HR</sup> / <sub>PRS</sub> <b>7</b> <sup>HR</sup> / <sub>PRS</sub> <b>7</b> <sup>HR</sup> / <sub>PRS</sub> |
| ٨  | <b>8</b> <sup>**</sup><br>TUV                                                                                           |
| ㅈ  | <b>9</b> <sup>**</sup>                                                                                                  |
| ᄎ  | <b>9</b> <sup>**</sup>                                                                                                  |
| ж  | <b>8</b> <sup>10</sup> / <sub>TUV</sub> <b>8</b> <sup>10</sup> / <sub>TUV</sub> <b>8</b> <sup>10</sup> / <sub>TUV</sub> |
| ᄍ  | <b>9</b> <sup>**</sup><br>WXY <b>9</b> <sup>**</sup><br>WXY <b>9</b> <sup>**</sup><br>WXY <b>9</b> <sup>**</sup>        |
| 0  | 0                                                                                                    |
| ē  | <b>8</b> <sup>10</sup><br>777<br><b>8</b> <sup>10</sup><br>777                                                          |

| 모음  | 버튼                                                                                                    |
|-----|----------------------------------------------------------------------------------------------------|
| ŀ   |                                                                                                    |
| ŧ   | <b>1</b> . / <b>2</b> / <b>2</b> / ABC                                                                                   |
| 4   | <b>2</b> , <i>i</i> sc <b>1</b> . <i>i</i> z                                                                             |
| \$  | 2 ABC 2 ABC 1. dz                                                                                                    |
| Т   | 2 ABC 3 DEF                                                                                                    |
| ш   | 2 ABC 2 ABC 3 EF                                                                                                    |
| т   | 3. The ABC                                                                                                    |
| π   | 3. ZABC ZABC                                                                                                    |
| _   | 3.                                                                                                    |
| I   | <b>1</b> ., 2                                                                                                    |
| H   |                                                                                                    |
| Ħ   | <b>1</b> . <sub>az</sub> <b>2</b> . <sub>abc</sub> <b>2</b> . <sub>abc</sub> <b>1</b> . <sub>az</sub>                    |
| -11 | <b>2</b> , <i>i</i> sc <b>1</b> , <i>i</i> <b>1</b> , <i>i i</i>                                                         |
| 1   | <b>2</b> , <i>i</i> sc <b>1</b> , <i>i</i> <b>1</b> , <i>i i</i>                                                         |
| ᅫ   | $\begin{array}{c} \textbf{2}_{ABC}  \textbf{3}_{OEF}  \textbf{1}_{OZ}  \textbf{2}_{ABC}  \textbf{1}_{OZ} \\ \end{array}$ |
| ᅬ   | 2.5c 3.5c 1. dz                                                                                                    |
| ᅯ   | <b>3</b> <sub><i>DEF</i></sub> <b>2</b> <sub><i>ABC</i></sub> <b>2</b> <sub><i>ABC</i></sub> <b>1</b> ' <sub>-02</sub>   |
| Ч   |                                                                                                    |
| _   | <b>3</b> <sub>DEF</sub> <b>1</b> .'z                                                                                     |

### ▼참조

한, 영 특수문자 변환은 [보류] 버튼을 누릅니다.

### ▼참조

본 제품의 한글입력은 "천지인"이 사용되었습니다.

## 각종 기능 메뉴 설정 방법

|   | 메뉴       | ¥ # +                                              |                       | 메뉴      |
|---|----------|----------------------------------------------------|-----------------------|---------|
|   | 문자메시지    | <b>1</b> .' <b>1</b> .'                            | 기 능 설 정               | 벨소리 선택  |
|   | 메시지 작성   | <b>1</b> , <sub>QZ</sub> <b>2</b> , <sub>ABC</sub> |                       | 통화 중 대기 |
| 메 | 음성메시지    | 1. dz 3. DEF                                       |                       | 외부연결음   |
| 시 | 보낸메시지    |                                                    |                       | 당겨받기    |
| 시 | 모든메시지 삭제 | <b>1</b> . , z <b>5</b> . , z                      |                       | 단축다이얼   |
|   | 보관함 정보   | 1. d C C C C C C C C C C C C C C C C C C           |                       | 자동지역번호  |
|   | 스팸메시지    |                                                    |                       | 발신잠금    |
|   | SW 정보    | <b>2</b> <sup><i>i</i></sup> <sub>-QZ</sub>        |                       | 착신전환    |
|   | IP 주소    |                                                    |                       | 착신거부    |
|   | 서브넷 마스크  |                                                    |                       | 마법사     |
| 상 | 게이트웨이    | 2 ABC 2 ABC 3 DEF                                  | 전<br>화<br>기<br>절<br>정 | 네트워크 설정 |
| 태 | DNS 서버   |                                                    |                       | 서비스 설정  |
| 정 | 보조 DNS   |                                                    |                       | NAT     |
| 보 | IP 설정방법  |                                                    |                       | VLAN    |
|   | 전화번호     | 2 ABC 3 DEF                                        |                       | Tos     |
|   | MAC 주소   |                                                    |                       | 메시지 잠금  |
|   | 보안정보     |                                                    |                       | 명암      |

|   | 메뉴       | ¥ # +                                                       |
|---|----------|-------------------------------------------------------------|
|   | LCD 조명시간 | <b>4</b> <sup>77</sup><br>GHI <b>9</b> <sup>x*</sup><br>WXY |
|   | 언어       | <b>4</b> 77 주석(1)                                           |
|   | 자동설정     | 5 1                                                         |
| 유 | 초기화      | 5 <sup>L2</sup><br>JKL 2 <sup>L</sup> ABC                   |
| 지 | 자동화 설정시도 | 5 LZ 3-                                                     |
| 보 | S/W 복구   |                                                             |
| 수 | 웹설정      |                                                             |
|   | 다시시작     | 6 CE                                                        |
|   |          |                                                             |

#### ▼참조

주석(1) 해당 메뉴는 번호이동 ( ✔ ∧ ) 버튼을 이용해 해당위치로 이동 후 확인 버튼을 눌러 설정할 수 있습니다.

#### ▼참조

흰글씨로 표시된 메뉴는 반드시 관리자에게 문의하시기 바랍니다. <mark>임의 설정 변경 시</mark> 심각한 문제를 일으킬 수 있습니다.

인터넷전화(시내전화) 설치주소가 변경된 경우 변경된 주소를 고객센터(1544-0001)에 신고하여 주시기 바랍니다.

미 신고시 119등 긴급구조기관이 변경 전 주소지 로 출동하게 되어 고객님의 긴급구조가 제한될 수 있습니다.

(± #) +

3 - 1. uz

2 ...

3--

**4**77

(**5**<sup>L</sup>

(**6**<sup>*m*</sup>

7<sup>41</sup><sub>PRS</sub>

8 A#

9.\*\* 9.\*\*

1. dz

**2**<sup>*i*</sup><sub>ABC</sub>

3 --

**4**77 GHI

5.= JKL

6

7<sup>±±</sup><sub>PRS</sub>

**4**77 **8**40 **8** 

3 -DEF

3-Def

3 -DEF

3 -

3 -DEF

3 -DEF

3-Def

3 -

**4**77

**4**77

**4**77

**4**77

**4**<sup>т</sup> **4**<sub>GHI</sub>

**4**77

#### IP450S Manual

### 기기 폐기시 아래 사항을 준수해 주세요

• 폐가전 처리 방법은 거주 지역에 따라 다를 수 있습니다.

해당 거주지의 관리사무소, 주민센터, 구청 등에 올바른 폐기방법을 문의해 주세요

• 사시는 곳에 따라 관리사무소에서 무료 수거 서비스를 제공할 수도 있습니다.

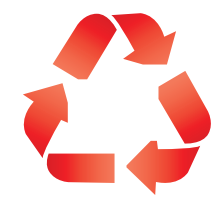

### 제품 보증

(주)누리보이스에서 생산, 판매하는 제품설명서에 명시된 내용에 따라 사용하시면 고객 여러분께서 제품을 구매한 날로 12개월 동안 무상 유지 보수를 보장합니다.

#### 1. 보증기간 - 구매일로부터 12개월 동안 무상 유지보수

(단, 통신사와의 개별 계약에 따라 보증기간은 조정될 수 있음)

상기 기간 중 장비의 생산과정에서 장애가 발생할 경우에는 제조사로부터 무상 수리 및 교환 서비스를 받을 수 있습니다.

#### 2. 보증기간 이후 서비스 보장

보증기간 이후에도 단종되지 않은 제품에 대해서는 계속적인 수리 및 교환 서비스를 유상으로 제공 받을 수 있습니다. 단, 운송비는 고객 부담입니다.

#### 3. 예외사항(하기 사항의 경우에는 유상 서비스가 제공됩니다.)

- 1) 분실 또는 도난
- 2) 사용자 부주의로 인한 파손(사용 전원이상, 접속기기, 수리 개조 등)
- 3) 오용, 남용 및 인가되지 않은 인력에 의한 수리
- 4) 부적절한 보관 상태
- 5) 자연 재해(화재, 염해, 수해 등)로 인한 파손

#### 본 보증 규정은 대한민국 내에서만 효력을 갖습니다.

본 보증규정은 당사가 규정한 보증기간과 조건의 범위에 한하여 제품구입처 또는 사내 구매부서로 문의하여 주십시오.

### 소비자 피해 보상 규정

보증기간 12개월 내에 제조사의 결함이나 자연 발생적인 고장이 발생했을 때에만 무상서비스를 받을 수 있습니다.

| 정상적인 사용 상태에서 발생한 성능 기능상의 하자로 고장 발생 시 | 보증기간 이내                   | 보증기간 이후                      |
|--------------------------------------|---------------------------|------------------------------|
| 같은 문제로 3회 이하 고장 발생 시                 | 무상수리                      | 유상수리                         |
| 같은 문제로 4번째 고장 발생 시                   | 제품교환,                     | 유상수리                         |
| 서로 다른 문제로 5번 이하 고장 발생 시              | 또는 구입가 환불                 |                              |
| 구입 후 10일 이내 <mark>중대 장애</mark> 발생 시  | _                         |                              |
| 소비자가 수리를 맡긴 기기를 서비스센터에서 분실한 경우       | _                         | 정액 감가상각한 금액 10%를             |
| 부품보유기간 내에 부품이 없어 수리를 할 수 없는 경우       | _                         | 가산하여 환불                      |
| 부품은 있으나 수리를 할 수 없는 경우                | _                         | 정액 감가상각 후 환불                 |
|                                      | 제품교환 또는 무상수리              | 해당 없음                        |
| 배송 및 설치 과정 중에 피해 발생 시                | 제품교환                      |                              |
| 기기 교환 후 1개월 이내 주요 기능 장애 발생 시         | 구입가 환불                    |                              |
| 교환 사유에 해당하나 교환을 할 수 없는 경우            | _                         |                              |
| 수리를 할 수 없는 경우                        | 유상수리에 해당하는 금액징수 후<br>제품교환 | 유상수리 금액 징수 후<br>감가상각 적용 제품교환 |

### 소비자 피해 보상 규정

유상 서비스 아래의 경우 보증기간에 상관없이 수리 비용이 발생합니다.

5. 소모성 부품의 수명이 다한 경우

6. 사용설명서와 다른 방법으로 설치한 경우

1. 소비자의 고의 또는 과실로 인해 고장이 난 경우

2. 당사가 지정한 서비스센터가 아닌 곳에 수리를 맡긴 경우

3. 정품이 아닌 부품을 사용하여 고장이 나거나 제품이 파손된 경우 4. 화재, 염해, 수해 등의 천재지변이나 정전으로 의해 고장 난 경우

| 구분        | 장치                                                                        |                                 |
|-----------|---------------------------------------------------------------------------|---------------------------------|
| 소비전력      | 5W 이하                                                                     |                                 |
| 동작전원      | 5V DC 2.0A                                                                |                                 |
| 사용온도      | $0~^\circ$ C $\sim$ 45 $^\circ$ C                                         |                                 |
| 어댑터 입력전원  | AC 90 $\sim$ 264V, 47Hz/60Hz                                              |                                 |
| 크기        | 170(W) X 224.6(L) X 121.6(H)(mm)                                          |                                 |
| 무게(±50g)  | 770g                                                                      |                                 |
| 디스플레이 화면  | Positive FSTN Graphic 131 x 64 dots (with Back Light) Ring Indication LED | 1. 품명:<br>IP450S                |
| VoIP 프로토콜 | SIP                                                                       | 2. 인증번호:                        |
| 네트워크      | LAN(10/100 Base-T with Auto MDIX) / PC(10/100 Base-T with Auto MDIX)      | MSIP-RMM-MSH-IP450S             |
| 코덱        | Narrowband : G.711a-law, G.711u-law, G.729A/B                             | <b>3. 회사명:</b><br>(주)누리보이스 / 한국 |

IP450S Manual

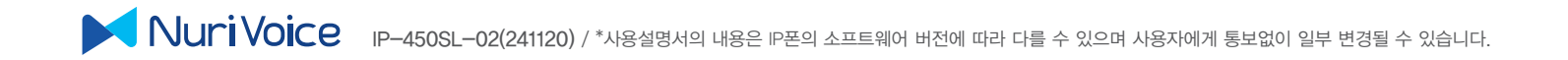